## Procedure Wereldkassa wijzig betaalwijze.

Sitauatie: er is een verkeerde betaalwijze ingevoerd in Wereldkassa. B.v. cadeaubon i.p.v. contant of een andere vergissing.

N.B: onderstaand is maar een voorbeeld. Per situatie moet de juiste betaalwijze worden ingvoerd.

Zoek via F7 (Overzicht bonnen ) de bon op waarbij de onjuiste betaalwijze is ingevoerd.

|   | 🗼 BONNEN ARCH | lief         |                 |                         |      |         |             |                | × |
|---|---------------|--------------|-----------------|-------------------------|------|---------|-------------|----------------|---|
|   | Bonprefix     | Periode Sel  | ectie Begi      | ndatum                  |      | Eind    | datum       |                |   |
|   | Alle          | Vandaa       | g 09-0          | 8-2022                  | t/m  | 09-0    | 8-2022      | Wijzig Periode | • |
|   | Druk op s     | patiebalk om | bon te bekijker | n, <mark>druk op</mark> | ente | r of di | ubbelklik v | oor submenu    |   |
| R | Bonnummer     | Datum        |                 | Tijd                    |      |         |             | Bedrag         | þ |
| - | D-1           | 09-08-2      | 022             | 12:28:2                 | 8    |         |             | <b>39,95</b>   | H |
|   |               |              |                 |                         |      |         |             |                |   |

## Dubbel Klik op de juiste bon:

| ~            |                            |                                 |                             |                |
|--------------|----------------------------|---------------------------------|-----------------------------|----------------|
| Bonprefix Pe | eriode Selectie<br>Vandaag | Begindatum<br><b>09-08-2022</b> | Einddatum<br>t/m 09-08-2022 | Wijzig Periode |
| Druk op spat | iebalk om bon te b         | ekijken, druk op                | enter of dubbelklik         | voor submenu   |
| Bonnummer    | Da 🔌 BON CORRI             | ectie                           | ×                           | Bedrag         |
| D-1          | 09                         |                                 |                             | 39,95          |
|              |                            | Bonweergav                      | e                           |                |
|              |                            | Afdrukmenu                      |                             |                |
|              | Bon                        | betaalwijze coi                 | rrigeren                    |                |
|              | Reto                       | urbon - artikele                | n retour                    |                |
|              |                            | Bon verwijder                   | en                          |                |
|              | Ter                        | ug bonnenove                    | erzicht                     |                |
|              |                            |                                 |                             |                |
|              |                            |                                 |                             |                |

| Contant     | F4 | INVOER X                             |
|-------------|----|--------------------------------------|
| Pin         | F5 | Wijzig bestaande invoer<br>Cadeaubon |
| Cadeaubon   | F6 | 39,95                                |
| Op rekening | F7 | ОК                                   |
|             |    | Annuleer                             |

Klik op Bonbetaalwijze corrigeren: klik Cadeaubon.

Verander bedrag in b.v. € 5,-

| ant     | F4 | INVOER X                             |
|---------|----|--------------------------------------|
|         | F5 | Wijzig bestaande invoer<br>Cadeaubon |
| aubon   | F6 | 5,00                                 |
| ekening | F7 | ок                                   |
|         |    | Annuleer                             |

Klik op OK

|             |    |           |      | ^                         |  |  |
|-------------|----|-----------|------|---------------------------|--|--|
| Contant     | F4 | Cadeaubon | 5,00 | Betaalcorrectie bon<br>D1 |  |  |
| Pin         | F5 |           |      | Bontotaal                 |  |  |
| Cadeaubon   | F6 |           |      | € 39,95                   |  |  |
|             |    |           |      | Te corrigeren             |  |  |
| Op rekening | F7 |           |      | € 34,95                   |  |  |
|             |    |           |      | Verwerk correctie         |  |  |
|             |    |           |      | Annuleer                  |  |  |

Het restant van het aankoopbedrag is € 34,95 en is b.v. CONTANT betaald. Klik op **Contant** 

| 4  | BETAALSCHERM |    |                           |   | >                         |
|----|--------------|----|---------------------------|---|---------------------------|
| ĸe | Contant      | F4 | INVOER >                  | < | Betaalcorrectie bon<br>D1 |
|    | Pin          | F5 | Voer bedrag in<br>Contant |   | Bontotaal                 |
|    | Cadeaubon    | F6 | 34,95                     |   | € 39,95<br>Te corrigeren  |
|    | Op rekening  | F7 | ок                        |   | € 34,95                   |
|    |              |    | Annuleer                  |   | Verwerk correctie         |
|    |              |    |                           |   | Annuleer                  |

Het systeem vult zelf € 34,95 in. Klik op OK.

| Contant     | F4 | Cadeaubon | 5,00  | Betaalcorrectie bon D1 |  |
|-------------|----|-----------|-------|------------------------|--|
| Pin         | F5 | Contant   | 34,95 | Bontotaal              |  |
| Cadeaubon   | F6 |           | ,     | € 39,95                |  |
| Op rekening | F7 |           |       | $\checkmark$           |  |
|             |    |           |       | Verwerk correctie      |  |
|             |    |           |       | Annuleer               |  |

## Klik op Verwerk correctie.

Systeem, antwoord 'Betaalwijze correct verwerkt'

**Opmerking:** corrigeer de betaalwijze het liefst VOORDAT de kas aan het eind van de dag wordt afgesloten op zo eventueel kasverschil te voorkomen.

April 2025 AH